# Amateur Radio Using Digital Modes

# Lab 5: Experimentation

prepared by Joe Cupano, NE2Z

## What you will need

- Laptop running up to date build of Windows, Linux or Mac OSX with external USB sound device installed and functional
- Completion of Labs 1-4

#### Purpose

Get familiar with various digital modes understanding their strengths and weaknesses.

### Introduction

Quick wins are inspirational and that was the focus of Lab 4 to make it easy to make your first digital contact using a popular mode known as PSK31.

In this lab we will continue to work in groups sharing frequency share a frequency making the same contacts but introducing you to other digital modes. Macros saved you from having some to say so this we will make the interaction "keyboard-to-keyboard."

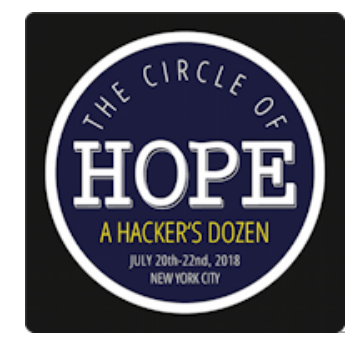

#### Exercise

Repeat Lab 4 for each of the following digital modes

- RTTY
- MT63: MT632000L
- One of your choosing

Instead of using the QSO macro button for each contact, make it an interactive "keyboard-to-keyboard" conversation as follows:

| <u>STEPS</u> |                                                                                                    | NOTES                                                                                                    |
|--------------|----------------------------------------------------------------------------------------------------|----------------------------------------------------------------------------------------------------|
| 1.           | Click the <u>T/R macro button</u> to put the station into transmit mode.                                                    |                                                                                                    |
| 2.           | In the bottom/blue window type the <u>station's callsign</u> then yours to begin conversation.                              | For example:                                                                                                    |
|              |                                                                                                    | MSRRR DE MSH                                                                                                    |
| 3.           | Hit <u>return</u> for a new lined then start typing a message.                                                              | Notice your typing speed relative to when the message is sent as indicated when a letter goes from blue to red. |
| 4.           | When your message us complete, close the transmission by typing the station's callsign then yours appended with <u>KN</u> . | For example:                                                                                                    |
|              |                                                                                                    | W2BBB DE W2H KN                                                                                                 |
| 5.           | Click the <u>T/R macro button</u> to put the station back into receive mode.                                                |                                                                                                    |

For each mode . . .

- What did you notice about the bandwidth used for each?
- What did you notice about speed comparisons between each?

I hope you enjoyed this introduction to Digital Modes and found it helpful.